# PURE

Contour i1 Air

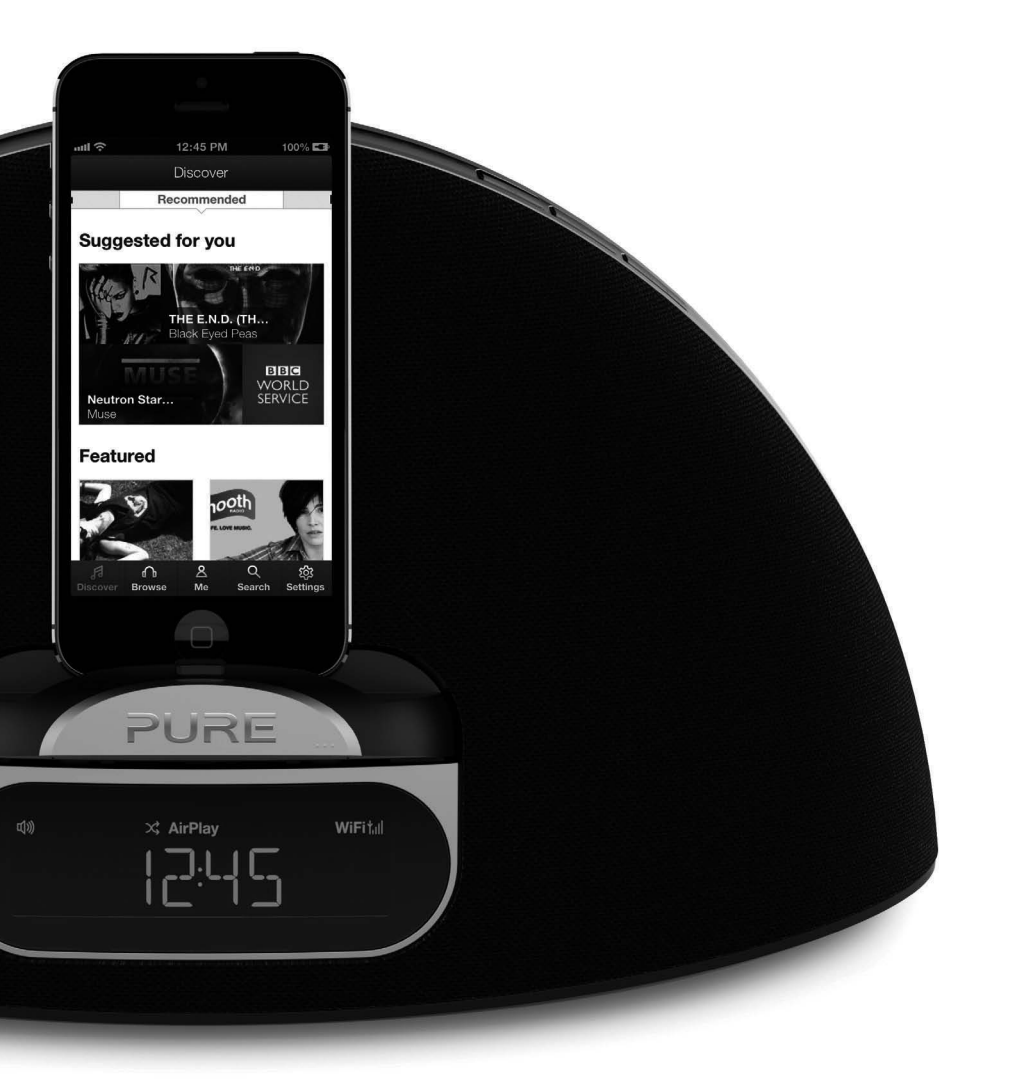

#### **Pure Warranty Statement for Australia**

This statement replaces any reference to warranty which may be contained elsewhere within this manual.

#### What do you need to do now?

Option 1: You can register your purchase on-line at: https://www.pure.com/au/register/register.asp

Option 2: Or you can do nothing other than keep your proof of purchase as evidence of your purchase date. This proof of purchase would need to be presented if warranty service was ever required.

If you have any questions about your warranty you can call us toll free 1800 988 268

#### What's covered by this warranty?

- Pure agrees to refund, repair or replace, at your election, without charge to you, any part found to be defective during the warranty period.
- If equipment has been used according to its accompanying instruction manual and is used in a domestic situation, a two year warranty period applies.

#### How do you make your claim?

Call 1800 988 268 for instructions on how to return your Pure product for warranty service or go to http://support.pure.com/au/ and complete the contact us form.

#### What's NOT covered by this warranty?

Under this express warranty Pure will not be liable for loss or damage of any kind whatsoever, whether direct, indirect, incidental, consequential or otherwise.

- Replacement of parts due to normal wear and tear
- Products with serial number defacement, modification or removal
- Water damage or corrosion caused by dampness
- Any damage or deterioration due to shipment
- Any product which has been subjected to misuse, abuse or accident

**Australian consumers** — The benefits to the consumer given by this express warranty are in addition to other rights and remedies of the consumer under a law in relation to the goods or services to which this warranty relates. Our goods come with guarantees that cannot be excluded under the Australian Consumer Law, You are entitled to a replacement or refund for a major failure and for compensation for any other reasonably foreseeable loss or damage. You are also entitled to have the goods repaired or replaced if the goods fail to be of acceptable quality and the failure does not amount to a major failure.

Pure is distributed and supported in Australia by PIONEER ELECTRONICS AUSTRALIA PTY LTD, 5 ARCO LANE, HEATHERTON, VICTORIA, 3202.

### **Contour** i1 Air

Thank you for choosing Contour i1 Air. This manual will get you up and running in no time, and explains how to make the most of your Contour i1 Air. We're constantly improving and adding new features to our products. To take advantage of any enhancements made since your product was shipped, please visit www.pure.com where you can check for any updated versions of software and download the latest version of this user guide in PDF format.

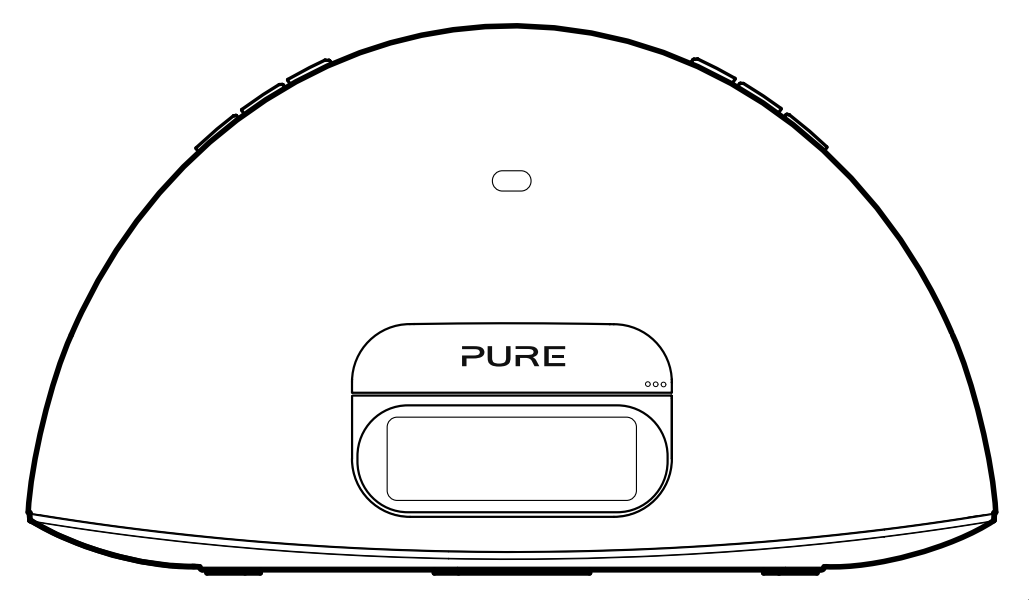

#### Safety Instructions

- 1. Read these instructions.
- 2. Keep these instructions.
- 3. Heed all warnings.
- 4. Follow all instructions.
- 5. Do not use this apparatus near water.
- 6. Clean only with dry cloth.
- 7. Do not block any ventilation openings. Install in accordance with the manufacturer's instructions.
- 8. Do not install near any heat sources such as radiators, heat registers, stoves, or other apparatus (including amplifiers) that produce heat.
- 9. Only use attachments/accessories specified by the manufacturer.
- 10. Unplug the apparatus during lightning storms or when not used for long periods of time.
- 11. Refer all servicing to qualified service personnel. Servicing is required when the apparatus has been damaged in any way, such as power-supply cord or plug is damaged, liquid has been spilled or objects have fallen into the apparatus, the apparatus has been exposed to rain or moisture, does not operate normally, or has been dropped.
- 12. WARNING: To reduce the risk of fire or electric shock, do not expose this apparatus to rain or moisture. The apparatus shall not be exposed to dripping or splashing and objects filled with liquids, such as vases, shall not be placed on apparatus.
- 13. WARNING: The direct plug-in adapter is used as disconnect device, the disconnect device shall remain readily operable.
- 14. CAUTION: Danger of explosion if battery is incorrectly replaced. Replace only with the same or equivalent type.
- 15. WARNING: The battery (battery or batteries or battery pack) shall not be exposed to excessive heat such as sunshine, fire or the like.

#### 16. 🛕 WARNING

#### DO NOT INGEST BATTERY, CHEMICAL BURN HAZARD

The remote control supplied with this product contains a coin/button cell battery. If the coin/ button cell battery is swallowed, it can cause severe internal burns in just 2 hours and can lead to death.

Keep new and used batteries away from children. If the battery compartment does not close securely, stop using the product and keep it away from children. If you think batteries may have been swallowed or placed inside any part of the body, seek immediate medical attention.

17. D This equipment is a Class II or double insulated electrical appliance. It has been designed in such a way that it does not require a safety connection to electrical earth.

#### 18. Correct disposal of this product

This marking indicates that this product should not be disposed with other household waste throughout the EU. To prevent possible harm to the environment or human health from uncontrolled waste disposal, recycle it responsibly to promote the sustainable reuse of material resources. To return your used device, please use the return and collection system or contact the retailer where the product was purchased. They can take this product for environmental safe recycling.

19. Mains power supply Adapter: Input: AC 100 - 240V~, 50/60 Hz, 0.9A; Output: DC 12V, 2.4A Main unit: DC 12V

### Contents

#### 4 Introduction

4 Pure Connect app

#### 5 Getting started

5 Quick setup

#### 9 Overview

- 9 Remote control
- 10 Controls and connectors
- 11 Display
- 11 Switching between Sleep, Standby and On
- 12 Network setup

#### 14 Using AirPlay to play audio

- 14 Selecting AirPlay as a source
- 14 Playing audio from iTunes or an iOS device
- 15 Listening to a docked iPod/iPhone/iPad
- 16 Using the auxiliary input
- 16 Using the sleep timer
- 17 Using the alarm
- 19 Options and settings
- 21 Help and specifications

### Introduction

Contour i1 Air can be used in a number of different ways:

- As an AirPlay device for playing audio from a compatible iPod Touch, iPhone, iPad, or iTunes (via a PC or Mac).
- As a docking station for an iPod, iPhone or iPad.
- As a speaker for an audio device connected via the Aux In connector.

**Note:** Contour i1 Air will be referred to as Contour throughout the rest of this user guide.

#### Pure Connect app

Make the most of Contour's high quality audio by installing the free Pure Connect app on your iPod touch or iPhone. The Pure Connect app gives you free access to thousands of internet radio stations, on demand content (podcasts and listen again programmes) and ambient sounds, as well as millions of tracks, via the Pure Music subscription service.

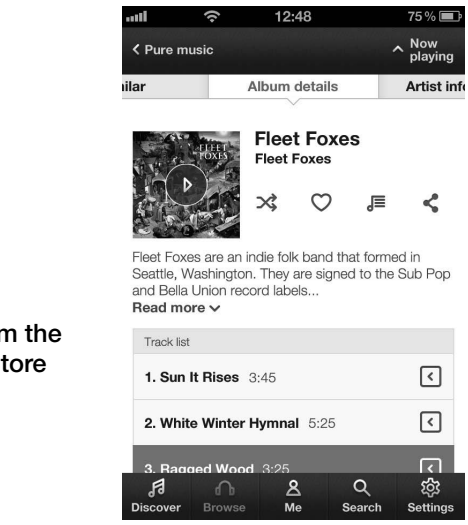

iOS Pure Connect App

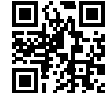

Download from the Apple App Store

### **Getting started**

#### Quick setup

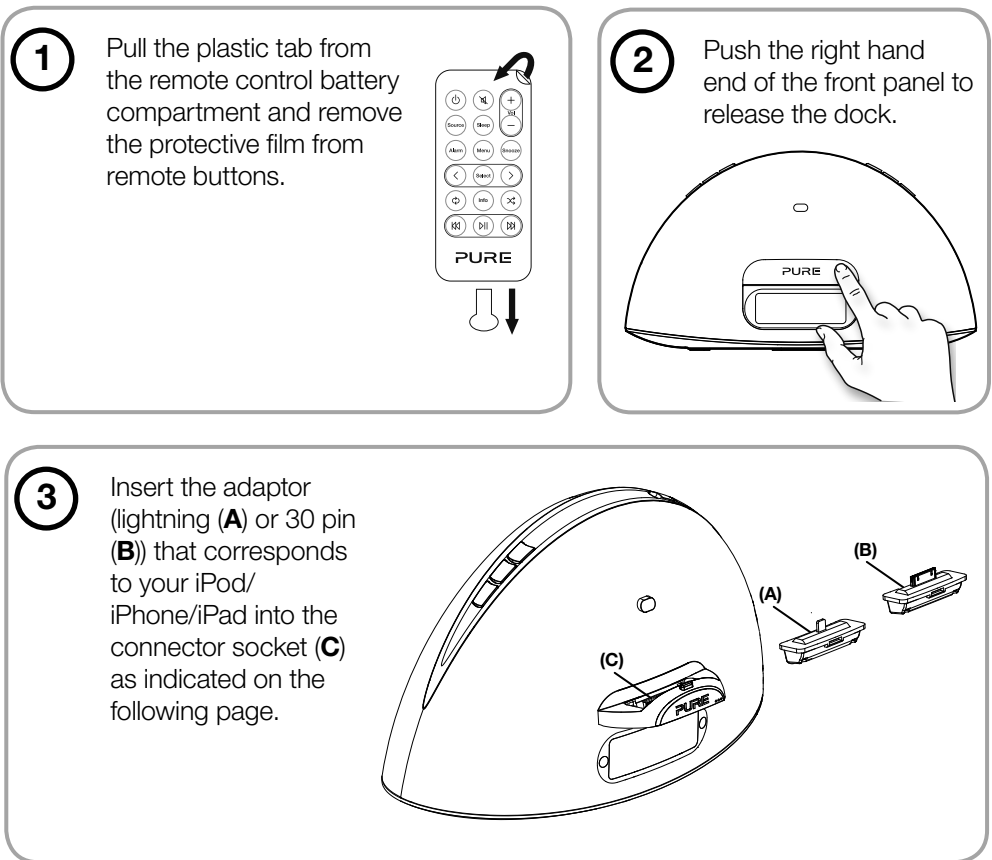

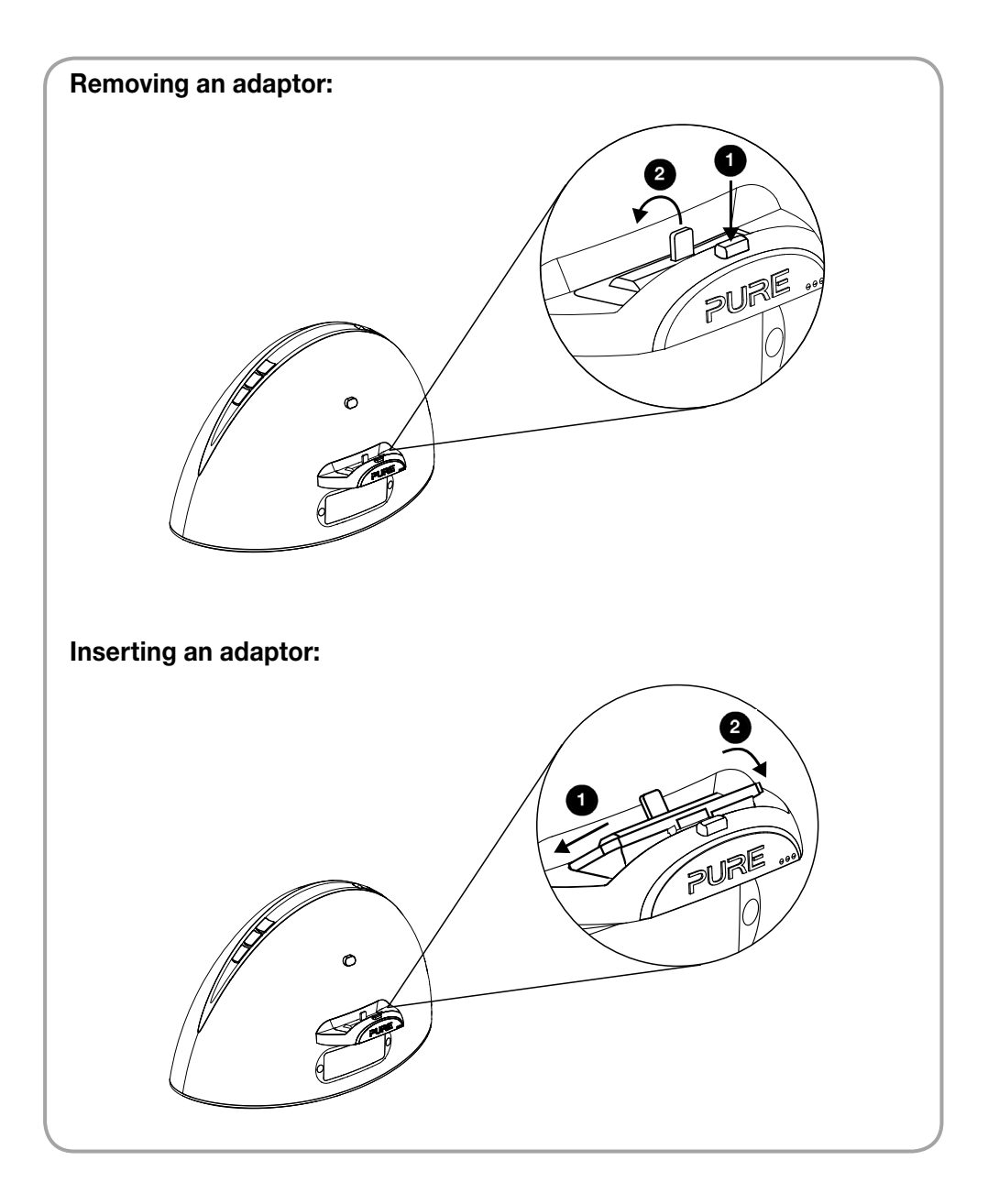

>

Insert the connector of the mains power adapter into the socket on the rear of Contour and plug in to the mains power supply.

4

5

6

8

Press < and > on the remote to view the available languages (English/French/German/ Italian/Spanish) used for displaying menus and options and press **Select** to confirm your choice.

Press < and > on the remote to select the region closest to you and press **Select** to confirm. Repeat to select the time zone.

Press  $\langle$  and  $\rangle$  on the remote to select whether you want to set up the connection now or later. To setup the connection now, see step 8.

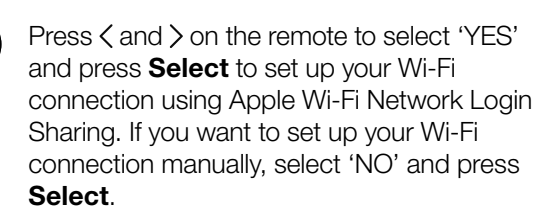

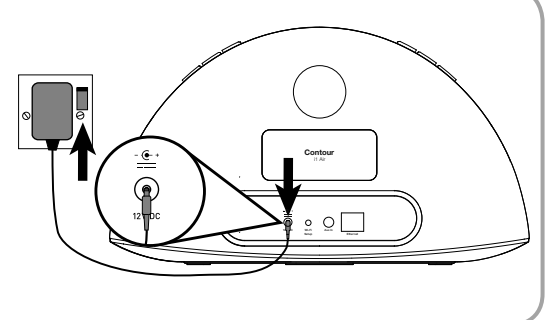

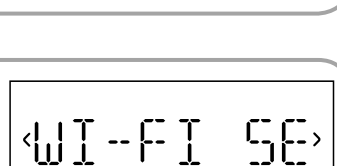

<TIMEZONE>

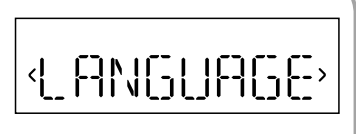

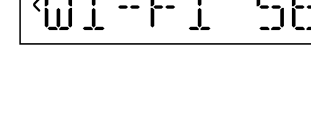

**YES** 

| 9  | Dock your unlocked Apple device (iPod<br>touch, iPhone or iPad).                                                                                                    | DOCK UNL |
|----|----------------------------------------------------------------------------------------------------|----------|
| 10 | Press <b>Select</b> or the Wi-Fi connect button<br>on the back of Contour when the 'PRESS<br>SELECT' prompt scrolls across Contour's<br>screen.                                | PRESS SE |
| 1  | When Contour's screen displays 'WAITING',<br>tap <b>Allow</b> on the screen of your iPod/<br>iPhone/iPad when you are asked if you<br>would like to share your Wi-Fi settings. | WAITING  |
|    | Share Wi-Fi Settings?Do you want to share your Wi-Fi<br>settings so this accessory can<br>connect to the Wi-Fi network?AllowIgnore                                             |          |

If the network connection was successful, Contour will display a message, indicating the name of the network that you have connected to.

CONNECTE

(12)

### Overview

#### **Remote control**

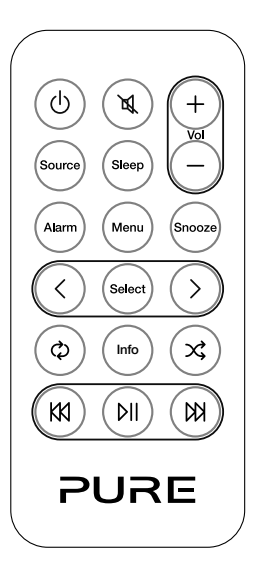

- **Standby:** Press to switch between Sleep, Standby and On. See page 11.
- Mute: Press to mute the volume.
- +

Vol Volume up/volume down

- Source Press to switch between AirPlay, iPod and Auxiliary input sources.
  - Sleep Press and repeat to set a sleep timer.
  - Alarm Press to enter/exit the alarm menu. See page 17 for more information.
  - Menu Press to view Options menu to change settings. In iPod source press to navigate iPod menu. Press and hold to view Options menu.
- Snooze Press to snooze a sounding alarm. If no alarm is sounding, press to enter Snooze menu.
- Select > Select tracks and menu options on your iPod/iPhone/iPad (only when iPod is the input source). Also used to select items in the Options menu. See page 19 for more information.
  - **Repeat:** Toggle to repeat current track, repeat all or no repeat (only when AirPlay/iPod is the input source).
  - Info In AirPlay/iPod mode, press to cycle the display between Time and Date.
  - Shuffle the track playback order (when AirPlay/iPod is the input source).
  - KN and CN Skip to beginning of current track or go to previous or next track. Hold to fast rewind or fast forward (only when iPod is the input source).
    - **)**|| Play/pause current track (when AirPlay/iPod is the input source).

#### **Controls and connectors**

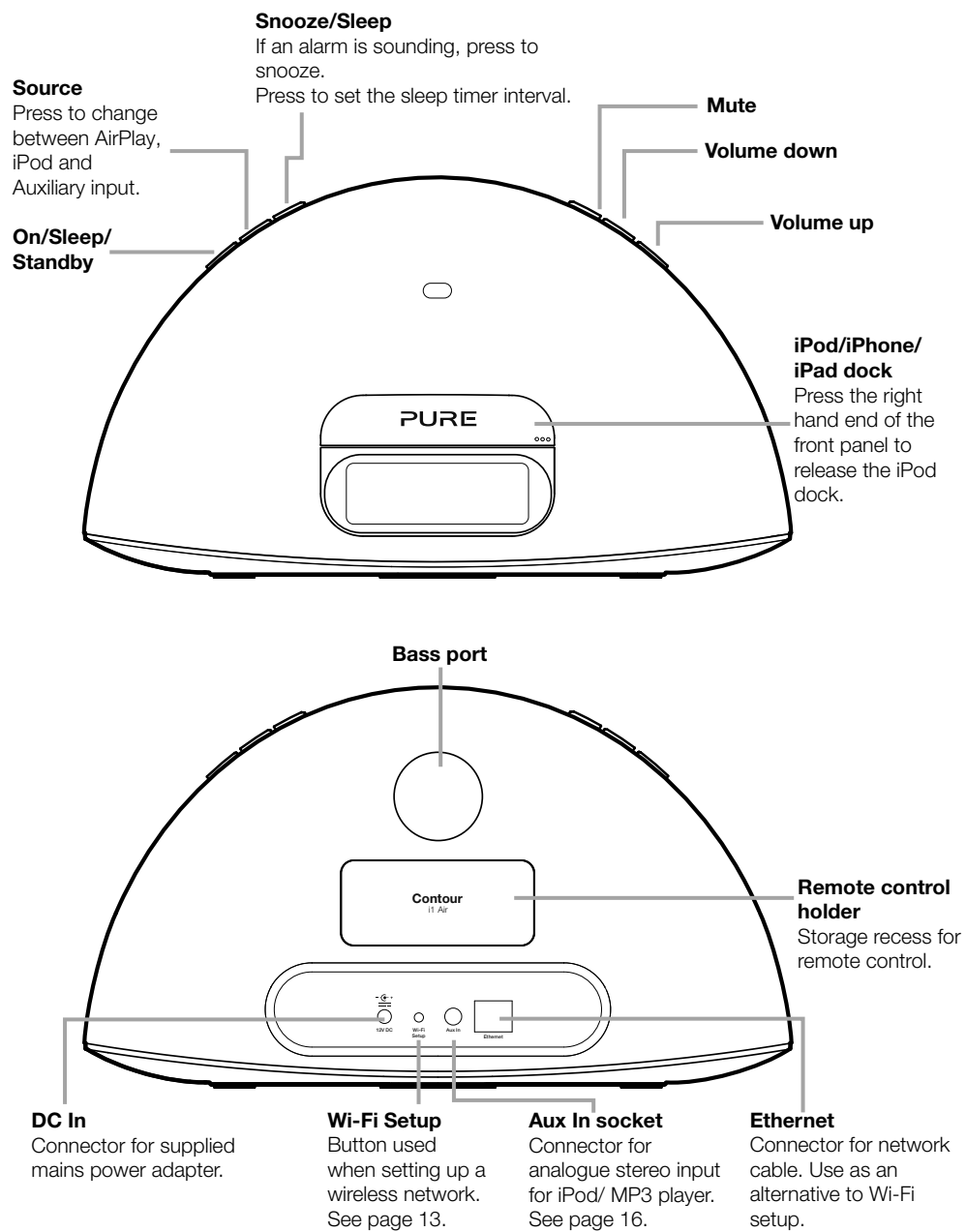

#### Display

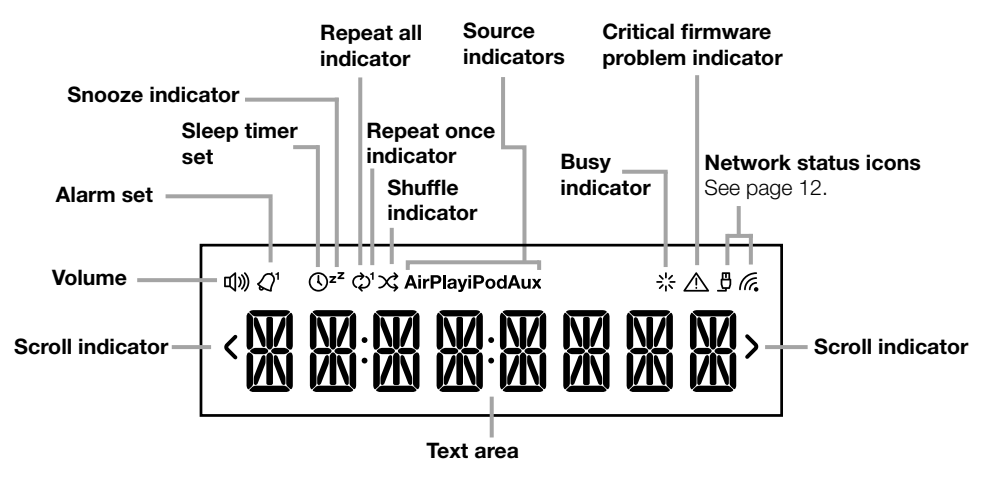

#### Switching between Sleep, Standby and On

Contour has three power modes, Standby, Sleep and On. In Standby, Contour uses minimal power. In Sleep mode, Contour remains connected to the wireless network and waits for a source to be selected.

To enter Sleep mode, press **Standby**. Contour will automatically enter Sleep mode after 15 minutes if it does not receive any audio from AirPlay or a docked iPod/ iPhone/iPad.

Once in Sleep mode, press **Standby** to switch to On.

To enter Standby, press and hold **Standby** for four seconds on Contour, or the remote until STANDBY is displayed. After two seconds, Contour will enter Standby and the current time will be shown on the display. Press **Standby** to switch straight to On. Contour will pause and then return to the state that Contour was in before Standby.

#### **Network setup**

Contour can be connected to your network using a wireless or wired connection. We recommend using the wireless connection method, which allows you to position your Contour anywhere within range of your wireless network. Contour can be connected to your wireless network using Apple Wi-Fi Network Login Sharing or manually (see the following page).

To use the wired connection method, connect an Ethernet cable between the Ethernet port on the back of Contour and one of the available Ethernet ports on your router before connecting the power. You might want to use this method if you experience sound quality problems or if your Contour is located near your router.

#### **Network status icons**

The display on the front of Contour has two icons to indicate the type of network that Contour is connected to. If you successfully connect Contour to an Ethernet network, the  $\square$  icon will display. If you successfully connect Contour to a wireless network, the *k* icon will display indicating the signal strength.

Both network icons ( $\underline{P}$   $(\underline{R})$ ) will flash on the display when Contour is not connected to a network.

### Connecting Contour to your wireless network using Apple Wi-Fi Network Login Sharing

To connect Contour to your wireless network:

- 1. Dock your unlocked Apple device (iPod touch, iPhone or iPad) and wait a few seconds while your Apple device authenticates. Contour will display WAITING while your Apple device is authenticating.
- 2. After the Apple device has authenticated, the current time will display on the screen. Press the **Wi-Fi Setup** button on the back of Contour.
- 3. You will be prompted on the screen of your iPod/iPhone/iPad asking you if you would like to share your Wi-Fi settings.
- 4. Tap Allow.
- 5. Contour will display a message to inform you that you have successfully connected to your network.

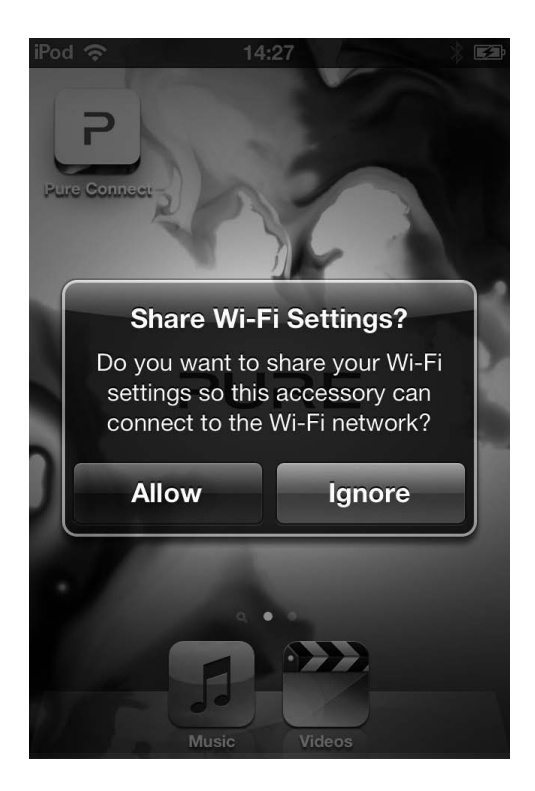

### Using AirPlay to play audio

#### Selecting AirPlay as a source

Press Source on the remote control until AirPlay is displayed on the screen.

#### Playing audio from iTunes or an iOS device

After adding Contour to the same network as your iTunes computer, iPod touch, iPhone or iPad, the AirPlay icon will be displayed in white to indicate that an AirPlay device has been detected.

To start using Contour as an AirPlay device, tap or press the 🗔 icon. The AirPlay symbol will turn orange in iTunes or your iOS device when Contour is being used as a speaker accessory.

**Note:** If your iOS device is running a lower firmware version than iOS version 6, the AirPlay symbol will turn blue on your iOS device when Contour is being used as a speaker accessory.

Select the track you wish to play. If Contour is in Sleep mode, it will wake up and switch the source to AirPlay.

### Listening to a docked iPod/ iPhone/iPad

#### Compatibility

The dock on Contour can be fitted with either the supplied 30 pin or lightning adaptor and is compatible with most iPod, iPhone and iPad models. For the latest information, check the compatibility table on our website: www.pure.com/products/ipod-compatibility.

#### Docking your device

Insert the adaptor that corresponds to your iPod/iPhone/iPad into the connector socket.

Dock your device onto the connector.

Your device will start charging as soon as it is docked and will continue charging whether Contour is playing, in Standby or in Sleep mode.

#### Selecting the dock

Press **Source** until IPOD is displayed on the screen.

#### Controlling your device

When the iPod source is selected, your device will start playing the last track you were listening to. Use the remote, or the controls on your device, to navigate menus and control playback.

### Using the auxiliary input

#### Connecting an auxiliary device

Connect the line out or headphone socket of your auxiliary device to the Aux In socket on your Contour using a suitable cable.

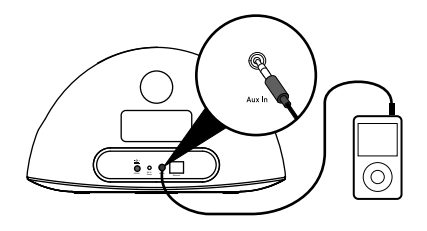

#### Selecting the auxiliary input

Press **Source** until Aux is displayed on the screen.

### Using the sleep timer

The sleep timer switches Contour into standby after a number of minutes has elapsed.

#### Setting the sleep timer

- 1. Press the **Sleep** button.
- 2. Press the < > buttons to specify the duration of the sleep timer from 15 to 90 minutes.
- 2. Push Select, or wait to start the sleep timer.

The (1) icon on the screen indicates when the sleep timer is set.

Tip: Push the Sleep button again at any time to view the time remaining.

#### Cancelling the sleep timer

Press the **Sleep** button and set the timer duration to OFF.

### Using the alarm

Contour i1 features an alarm which you can set to sound a tone or play a track from your iPod/iPad/iPhone.

#### Setting an alarm

Press the **Alarm** button on the remote to show the status of the Alarm.

Press the  $\langle$  or  $\rangle$  buttons and **Select** to adjust the following settings:

#### Alarm on/off

Press  $\langle$  or  $\rangle$  to choose between 'ON' (alarm sounds) or 'OFF' (alarm does not sound) and press **Select**.

#### Set Time

Set the alarm time. Press  $\langle \text{ or } \rangle$  to adjust the hours then press **Select**. Repeat to set the minutes then press **Select**.

#### Set Days

Set the days that the alarm sounds. Press < or > to choose between: DAILY (every day), ONCE (no repeat), WEEKDAYS (Monday to Friday), WEEKENDS, EVERY SATURDAY or EVERY SUNDAY then press **Select**.

#### Set Mode

Press  $\langle$  or  $\rangle$  to choose between: IPOD or TONE (buzzer).

**Note:** To set an alarm that plays a track, you will need to dock an iPod/iPad/iPhone that contains music into Contour. If a track was playing before the alarm was set it will resume from the point that the track was paused.

#### Volume

If you've set alarm mode as iPOD, press  $\langle \text{ or } \rangle$  to change the alarm volume then press **Select**.

You will see the message 'SAVED' once you have completed all the alarm settings.

The  $\mathcal{Q}^{\text{t}}$  icon on the screen indicates when an alarm is set.

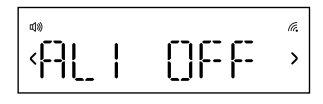

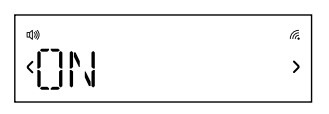

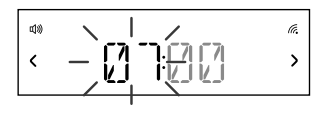

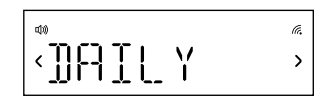

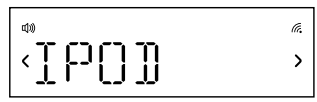

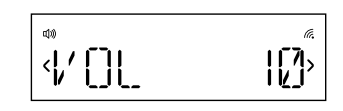

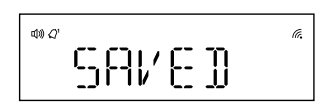

#### Cancelling a sounding alarm

To cancel a tone alarm press the Alarm, Select or Standby button.

Note: A sounding alarm will switch off after one hour unless you cancel it.

#### Snoozing a sounding alarm

To snooze a sounding alarm press the **Snooze** button on Contour or the **Snooze** button on the remote. The alarm will be silenced for 10 minutes (the default snooze time) then sound again.

The  $_{z}z^{z}$  icon on the screen indicates when an alarm is snoozed.

#### Changing the snooze duration

The default snooze time for the alarms is 10 minutes. To change the snooze time: Press the **Snooze** button on the remote and press  $\langle \text{ or } \rangle$  to choose a snooze duration then press **Select** to confirm.

Alternatively, you can change the snooze time by using the Clock menu. See page 19 for more information.

#### Cancelling a snoozing alarm

To cancel a snoozing alarm press the **Alarm** or **Select** button. Press the **Standby** button if you want to cancel a snoozing alarm and turn on Contour.

### **Options and settings**

Press the **Menu** button to access the Options menu, press  $\langle$  or  $\rangle$  to scroll through and change the options and press **Select** to confirm.

#### Display

Choose one of the following options to specify what is displayed on the screen:TIMEFull screen clock.DATECurrent date.

#### Clock

The clock is automatically set via your internet connection if your router is connected to the internet. You can adjust the following settings:

| SET TIME<br>SNOOZE | Manually set the<br>Set your preferre        | time and date if required.<br>ed snooze duration for alarms.                 |
|--------------------|----------------------------------------------|------------------------------------------------------------------------------|
|                    | Choose between                               | n 12 or 24 nour time display.                                                |
| DATE               | formats:<br>DDMMYYYY<br>MMDDYYYY<br>YYYYMMDD | e format. Contour supports the following                                     |
| TIMEZONE           | REGION<br>ZONE                               | Choose the region closest to you.<br>Choose your time zone.                  |
| SYNC TO            | Choose the sou<br>INTERNET<br>NONE           | Set the time using the internet connection.<br>Disable time synchronisation. |

#### Backlight

DURATION

Choose how long the backlight remains switched on:

- ON The backlight is always on when Contour is on.
- OFF The backlight does not switch on.
- TIMED The backlight turns on for 7 seconds when any button is pressed (default).

#### LEVEL

Choose the brightness of the backlight:

- AUTO Adjusts automatically depending on the light level in your room (default).
- 1-5 Set a brightness level between 1 (dim) and 5 (bright).

#### Audio

Adjust the bass and treble:

- BASS Adjust the bass between -3 (minimal bass), 0 (neutral) and 3 (maximum bass).
- TREBLE Adjust the treble between -3 (minimal treble), 0 (neutral) and 3 (high treble).

#### Language

Choose from English, French, German, Italian or Spanish.

#### Advanced

- VERSION Press  $\langle \text{ or } \rangle$  to display the production firmware version or the platform version on the screen.
- MAC Display the MAC address of Contour on the screen.
- IP Display the IP address of Contour on the screen.
- RESET This setting resets all options to their defaults. Choose YES to confirm the reset or NO to cancel the reset.

### Help and specifications

#### Hints and tips

#### I cannot connect to my wireless network

Ensure that your Contour is within range of your wireless router and that you are not located in a dead spot.

#### The audio and network connection keeps dropping when using Wi-Fi

If using an iPhone, iPod touch or iPad, make sure you're running the latest version of iOS. Your Wi-Fi may be congested by other networks on the same or close by channels. Consult your router documentation or contact Pure support.

#### **Technical specifications**

| Dock compatibility    | Supports most iPod, iPhone and iPad models. For the latest information, check the compatibility table on our website: www.pure.com/products/ipod-compatibility.                                                                                                    |  |  |
|-----------------------|----------------------------------------------------------------------------------------------------|--|--|
| Speakers              | 2 full-range 3" speaker drivers.                                                                                                    |  |  |
| Audio output          | 2 x 10W RMS.                                                                                                    |  |  |
| Input connectors      | 12V DC, 2.4A power adapter socket. 30 pin/lightning socket<br>for iPod/iPhone/iPad connector. 3.5mm Aux-in for auxiliary<br>devices. Ethernet socket.                                                                                                    |  |  |
| LCD display           | Custom auto-dimming LCD display, large text and feature icons.                                                                                                    |  |  |
| Remote control        | Infrared remote control. CR2025 button cell battery included.                                                                                                    |  |  |
| Mains power supply    | Adapter: Input: AC 100 - 240V~, 50/60 Hz, 0.9A;<br>Output: DC 12V, 2.4A<br>Main unit: DC 12V                                                                                                    |  |  |
| Dimensions            | 290mm wide x 165mm high x 125mm deep.                                                                                                    |  |  |
| Approvals <b>((</b> ) | CE marked. Hereby, Pure, declares that this Band II LPD<br>device is in compliance with the essential requirements and<br>other relevant provisions of Directive 1999/5/EC. The<br>Declaration of Conformity may be consulted at<br>http://www.pure.com/R&TTE-DoC.<br>Australian C-Tick N1600 and Electrical Safety. |  |  |

#### Copyright

Copyright 2013 by Imagination Technologies Limited. All rights reserved. No part of this publication may be copied or distributed, transmitted, transcribed, stored in a retrieval system, or translated into any human or computer language, in any form or by any means, electronic, mechanical, magnetic, manual or otherwise, or disclosed to third parties without the express written permission of Imagination Technologies Limited. Version 1 July 2013.

#### Trademarks

Contour i1 Air, Pure, the Pure logo, Pure, the Pure logo, Imagination Technologies, and the Imagination Technologies logo are trademarks or registered trademarks of Imagination Technologies Limited.

iPad, iPod and iPhone are trademarks of Apple Inc., registered in the U.S. and other countries. "Made for iPod," and "Made for iPhone," mean that an electronic accessory has been designed to connect specifically to iPod or iPhone, respectively, and has been certified by the developer to meet Apple performance standards. Apple is not responsible for the operation of this device or its compliance with safety and regulatory standards. Please note that the use of this accessory with iPod or iPhone may affect wireless performance. All other product names are trademarks of their respective companies.

#### Warranty Information

Imagination Technologies Limited warrants to the end user that this product will be free from defects in materials and workmanship in the course of normal use for a period of two years from the date of purchase. This guarantee covers breakdowns due to manufacturing or design faults; it does not apply in cases such as accidental damage, however caused, wear and tear, negligence, adjustment, modification or repair not authorised by us. Please visit www.pure.com/register to register your product with us. Should you have a problem with your unit please contact your supplier or contact Pure Support at the address shown on the rear of this manual. If you need to return your product please use the original packaging and include all parts and accessories. We reserve the right to refuse incomplete or badly packaged returns.

#### Disclaimer

Imagination Technologies Limited makes no representation or warranties with respect to the content of this document and specifically disclaims any implied warranties of merchantability or fitness for any particular purpose. Further, Imagination Technologies Limited reserves the right to revise this publication and to make changes in it from time to time without obligation of Imagination Technologies Limited to notify any person or organization of such revisions or changes.

## PURE

#### www.pure.com connect.pure.com www.facebook.com/pure

#### **Pure UK Headquarters**

Imagination Technologies Limited. Home Park Estate Kings Langley Herts, WD4 8LZ United Kingdom www.pure.com http://support.pure.com

#### Pure Australasia Pty Ltd

PO Box 5049 Wonga Park Victoria 3115 Australia sales.au@pure.com http://support.pure.com/au